### カードラリーGIFU 提出用ファイル作成ツール 事前準備 ツール起動前に実施

この説明書を開いて(読まれて)いると言うことは、カードラリー岐阜2025のホームページより、すでに ツール(カードラリー岐阜(マクロ)\_2025\_0225.xlsm)をダウンロード(または、事務局等から入手)済 という前提で説明をさせていただきます。

最初に ツールの配置場所と、Hamlogから取得したファイルを配置するフォルダが必要ですのでその準備として、 フォルダ作成例として、お使いのパソコン(Windows端末)のディスクトップ画面に設定するところから始めさせていただきます。 なお、フォルダはご自身の使いやすいところを指定していただいても構いません。

1. カードラリー用ツールを配置するフォルダの作成、ファイル配置の実施

(1) Windowsにログイン後、ディスクトップ画面に「カードラリー岐阜2025」のフォルダを作成します。

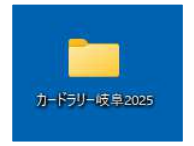

(2)ディスクトップ上に作成した「カードラリー岐阜2025」のフォルダを開いて、事前に取得している 「カードラリー岐阜(マクロ)\_2025\_0225.xlsm」(※)ファイルをこの「カードラリー岐阜2025」フォルダ内にコピーします。

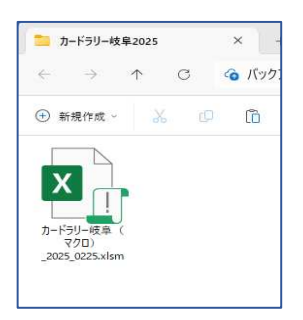

※:ツールファイル名は変わる可能性があります。

(3)新しいフォルダを3つ新規作成し、それぞれに名前を付与します。(見やすくするため、表示を「大アイコン」に設定) 「HamlogCSV」、「マニュアル」、「提出ファイル」

エクスプローラの「新規作成」をクリック、「フォルダ」を選択し、新しいフォルダを作成し、フォルダ名を設定します。

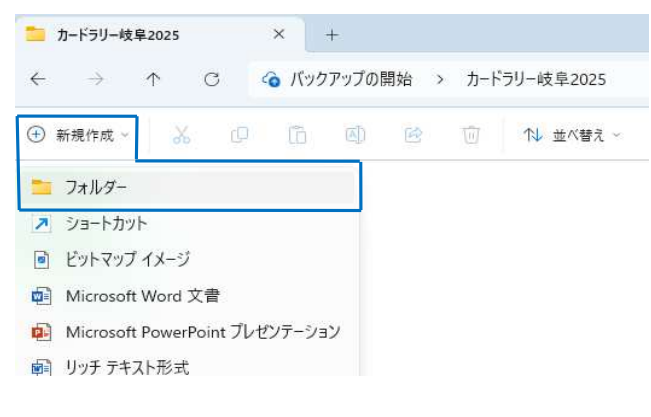

### フォルダ用途の説明

HamlogCSV HAMLOGから取得したCSVファイルの保存用フォルダ

#### マニュアル

カードラリーホームページからダウンロードしたマニュアル保 存用フ<u>ォルダ\_\_\_\_\_</u>\_\_\_\_

#### 提出ファイル

ツールにより出力した、事務局へ提示する提示用ファイル の保存用フォルダ

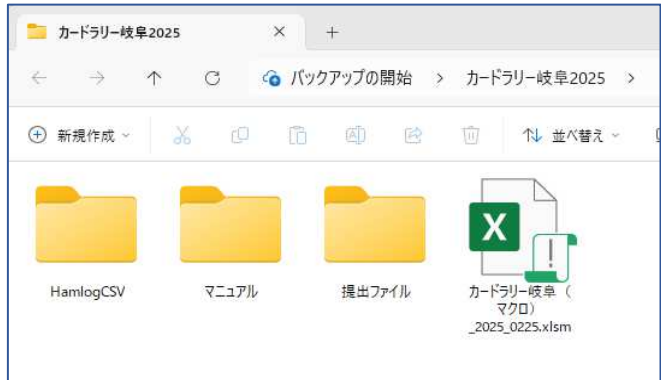

2. ツールを起動する前に必要な、カードラリー2025開催期間中のカードラリーメンバー局との交信データをTurboHAMLOGから出力します。 (1) TurboHAMLOGを起動します。

(2) 交信情報を先ほど作成した ディスクトップ画面にある「カードラリー岐阜2025¥HamlogCSV」フォルダへ保存します。

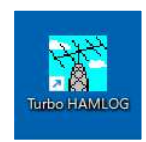

「検索(S)」→「複合条件検索と印刷(F)...」を選択 Turbo HAMLOG/Win Ver5.45a 「検索条件の設定」画面での設定項目 ファイル(F) 検索(S) オブション(O) 表示(V) ヘルプ(H) QSL受領マ-ク(M)... 以下の画面の 赤枠内の通りに指定してください。 No コールサインで検索(C)... Ctrl+C 設定し終えたら、「検索無し」ボタンをクリックし、CSVファイルを出力します。 25648 JCCコードで検索(J)... Ctrl+1 日付範囲を 25/04/01 から 25/09/30 を指定 25649 複合条件検索と印刷(F)... 下の「レコード番号」は表示されたままにしておいて下さい。 25650 レコード番号で検索(N)... 検索条件の設定 25651 . 1 日付範囲 25/04/01 から 25/09/30 コールサイン部分文字列(K)... 先頭から検索 25652 1 氏名の部分文字列(A)... ・最後から検索 全て指定し終えたら、 レコード番号 18237 から 19529 25653 1 QTHの部分文字列(Q)... 25654 「検索なし」ボタンを 出力先 Remarks部分文字列(R)... ・入力 順 編集(E) 25655 ○ 一覧表示のみ クリック コールサイン順 メインウインドウから検索(V)... ○ テキストファイル 25656 ○ (同上)重複無し 検索無し 古い方へ向かって検索(S) ○ ブリンター 25657 ○ JCC/Gコード順 新しい方へ検索(P) ◎ CSVファイル ○ (同上)重複無し 検索-1 ○ エクセルに出力 ク\*リット\*ロケーター# ○ ADIFファイル 検索-2 ○ (同上)重複無し □ レコード番号付き 左余白 0 -Lan r • <u></u> 開じる 定義7ァ小名 「出カファイル名」の指定 出力ファイル名 C:¥Users¥xxxxx¥Desktop¥カードラリー岐阜20 🐕 出力ファイル名 M + 🖻 💣 📰 🔻 保存する場所([): HamlogCSV -出力ファイル名:「保存する場所」と「ファイル名」を指定 デスクトップ 名前 種類 🕖 ミュージック 保存する場所 オットワーク C:¥Users¥xxxxx¥Desktop¥カードラリー岐阜2025 ドキュメント xxxxx は ご自身がお使いの環境により異なります。 ライブラリ デスクトップ カードラリー岐阜2025 保存ファイル名(保存例) 🚞 HamlogCSV 2025 LOGLIST-xxxx.csv 古田守 2 ピクチャ ファイル名(N): 保存(S) 📥 OneDrive - Personal 注意: 出力ファイル名は、一度設定するとそのままの状態となり、 🚽 ダウンロード ファイルの種類(I): 次回出力時に同じファイル名に上書きされてしまいますので、 \* キャンセル ト ビデオ 別名で保存したい場合は、出力の都度ファイル名を変更してください。 PC ヘルプ(円) Windows (C:)

「検索無し」ボタンクリック後、出力先で指定したフォルダにファイルが出力されます。

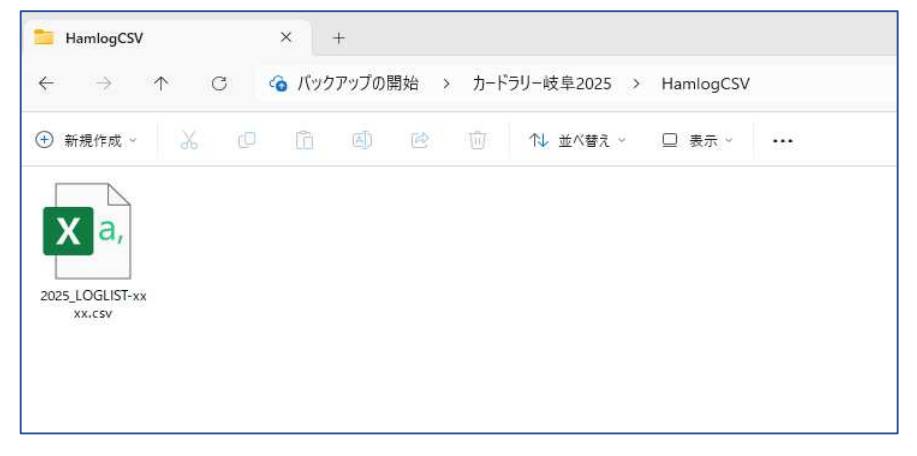

これで、ツールを動かす準備が整いました。

この項ではツールファイル「カードラリー岐阜(マクロ)\_2025\_0225.xlsm」の起動から画面表示と 起動後にちょっと事前設定しておくと便利な2つの情報をお伝えします。

【起動】「カードラリー岐阜(マクロ)\_2025\_0225.xlsm」を選択し開きます。

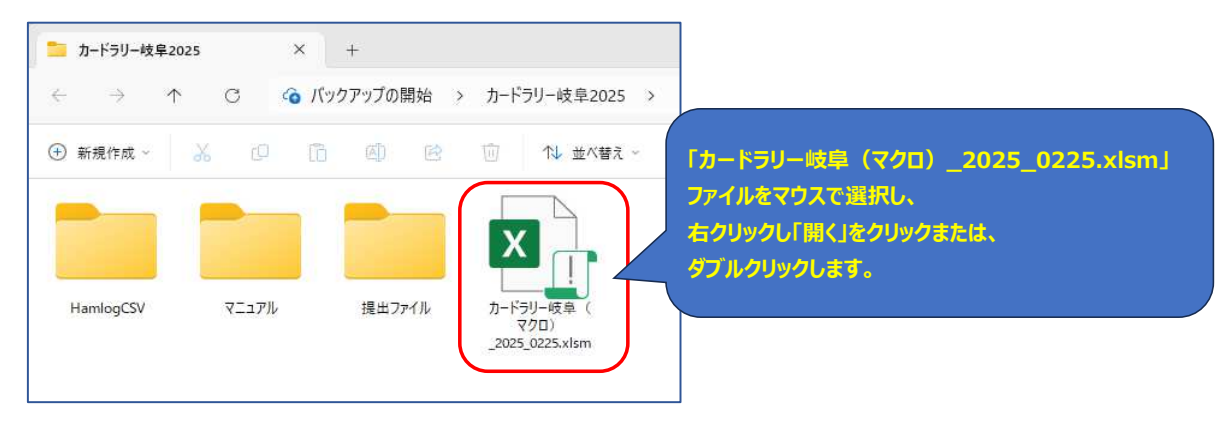

【参考】ツール(エクセル画面)が表示され、 セキュリティの警告 ・・・ 「コンテンツの有効化」ボタンが表示されたら

| 日 ち - マーマ<br>アイル ホーム 挿入 ページレイアウト 数式 データ 校問 | - 一岐阜(マクロ)_2025_0225.                                 |
|--------------------------------------------|-------------------------------------------------------|
|                                            | なります。<br>花2 - % ・ ☆ ☆ ☆ ☆ ☆ ☆ ☆ ☆ ☆ ☆ ☆ ☆ ☆ ☆ ☆ ☆ ☆ ☆ |
| A A                                        | В                                                     |
| 1 カードラリーGIFU 提出用ファイル作成ツール                  |                                                       |
| 2<br>3 カードラリーツール起動 ← スタートは このボタンから。        | (Ver3.2 QSOデータ集計、提出)                                  |
| 4 スタート前にHAMLOGから交信データ取得([1]事               | 前準備(1) 参照)しておいてください。                                  |

### 【上記画面とは異なるエラーが発生の場合】

Excelの下に一部事象発生時の解決方法が記載してありますが、それ以外の場合、お使いの環境により異なると思われるため、 Google、YahooなどのWeb検索にてキーワードを Excel マクロ がエラー 開かない」等を指定して検索してみてください。 解決のヒントがあるかもしれません。

## 【事前に設定すると便利な項目1】HamLogQSOデータ(CSV)ファイルを取得するフォルダ名の設定

HamlogCSVファイル保存フォルダ枠に該当のフォルダ情報を記入します。

この後の操作でHamlogCSVファイルを取得する際にここに記入したフォルダを最初に参照します。

## 【記入前】

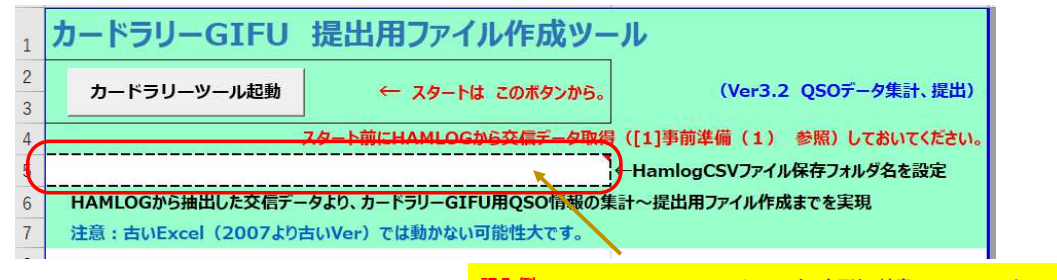

#### 記入例 C:¥Users¥xxxxx¥Desktop¥カードラリー岐阜2025¥HamlogCSV

【記入後】

| 1      | カードラリーGIFU 提出用ファイル作成ツール                                |  |  |  |  |  |  |  |  |  |
|--------|--------------------------------------------------------|--|--|--|--|--|--|--|--|--|
| 2<br>3 | カードラリーツール起動 ← スタートは このボタンから。 (Ver3.2 QSOデータ集計、提出)      |  |  |  |  |  |  |  |  |  |
| 4      | <u>スタート前にHAMLOGから交信データ取得</u> ([1]事前準備(1) 参照)しておいてください。 |  |  |  |  |  |  |  |  |  |
| 5      | C:¥Users¥xxxxxx¥Desktop¥カードラリー岐阜2025¥HamlogCSV         |  |  |  |  |  |  |  |  |  |
| 6      | HAMLOGから抽出した交信データより、カードラリーGIFU用QSO情報の集計~提出用ファイル作成までを実現 |  |  |  |  |  |  |  |  |  |
| 7      | 注意:古いExcel(2007より古いVer)では動かない可能性大です。                   |  |  |  |  |  |  |  |  |  |

# 【事前に設定すると便利な項目2】提出用シートへの申請者情報の設定

本ツール内にある「CardRally2025」シートを選択、表示し、申請者の情報を入力します。 提出用ファイル出力時において、「CardRally2025」シート」を元として、提出用ファイルを出力するため、申請者情報を事前に 入力設定することで、出力後の入力作業が軽減されます。 ※:シート最下段(シート名部分)がよく分かるよう通常状態に比べ表示行を少なくして表示してます。

# 事前に入力しておくと便利な項目 以下の図(枠で囲んだ部分)を参照

・申請日:提出日が決まっていれば記入 (提出する都度指定します) ・申請者情報(コールサイン、名前、電話番号、e-mail、住所) 欄の記入 ・払込方法(振込/定額小為替)の選択

| E  | 1           | <b>5</b> - ∂                  | 21 Q                 |           |                    |       |         |                     |        |      |        |     |     |      |     |      |            | <i>b</i> - | -ドラリ | - 岐阜 | (マクロ         | ) _V3.2_0 |
|----|-------------|-------------------------------|----------------------|-----------|--------------------|-------|---------|---------------------|--------|------|--------|-----|-----|------|-----|------|------------|------------|------|------|--------------|-----------|
| יד | n           | <u> </u>                      | 挿入                   | ページレ      | <i>የ</i> ምዕト       | 数式    | データ     | 杉                   | 調      | 表示   | 間      | 発   | ヘルプ | ç    | 何初  | しますカ | <u>)</u> \ |            |      |      |              |           |
| AA | 10          |                               | : ×                  | V 1       | x                  |       |         |                     |        |      |        |     |     |      |     |      |            |            |      |      |              |           |
| 4  | A           | BC                            | DE                   | F         | G H I              | JK    | L       | М                   | N      | 0    | P      | Q   | R   | S    | 1   | Т    | 1          | u.         | 4    | v    | w            | X Y       |
| 1  | ,           | - c                           | ドラ                   | IJ —      | GIFU20             | 025   | 申       | 請                   | 用      | 紙    |        | 申   | 請   | 日    | 1   | х    | x          | 月          |      | x 3  | c 日          |           |
| 2  | <b>⊐</b> ∽; | ルサイン                          | JA2000               |           |                    |       |         |                     | 所      | Ŧxxx | - xxxx | 、岐阜 | 具岐阜 | 市xx町 | x-x |      |            |            |      |      |              |           |
| 3  | お           | 名前                            | 岐阜 太郎                |           |                    |       |         |                     |        |      |        |     |     |      |     |      |            |            |      |      |              |           |
| 4  | T II        | 雪番 号                          | 0x0-XXXX-XXXX        |           |                    |       |         |                     |        |      |        |     |     |      |     |      |            |            |      | (3   | <b>ェック</b> 〉 |           |
| 5  | e-          | -mail:                        | gifu2024@xxxxx.ne.jp |           |                    |       |         | Articles and Tables |        |      |        |     |     | 申請料金 |     |      |            |            | 6    | 振込   |              |           |
| 6  | -           | 記載事項が事実に相違ないことを私の名誉において誓約します。 |                      |           |                    |       |         | -                   | 通算申請回数 |      |        | 回目  |     | 払达方法 |     |      |            |            |      | 定額/  | 小為替          |           |
| 7  | NO          | 運礼先                           |                      | 交<br>(メン) | 交信相手<br>(メンバーCALL) |       | 罰波数 モード |                     | 日付     |      |        | 時間  | 3   | QTH  |     |      |            |            | その他  |      |              |           |
| 8  | 1           | 正法寺                           |                      |           |                    |       |         |                     |        |      |        |     |     |      |     |      |            |            |      |      |              |           |
| 9  | 2           | 伊奈波神                          | 盹                    |           |                    |       |         |                     |        |      |        |     |     |      |     |      |            |            |      |      |              |           |
| 10 | 3           | 手力雄神                          | 盹                    |           |                    | l     |         |                     |        |      | 1      |     | ĺ   |      |     |      |            |            |      |      |              |           |
| 3  |             | e   ]                         | 起動、基                 | 本データ      | CardRall           | y2025 |         | $( \pm )$           |        |      |        |     |     |      |     |      |            |            |      |      |              |           |

※:申請回数は、ツールにより入力されるため、ここでの入力は必要ありせん。